Инструкция по работе в личном кабинете по обращениям, перенаправленным для рассмотрения в поднадзорную организацию в связи с вступлением в силу с 1 июля 2024 года Федерального закона № 442-ФЗ<sup>1</sup>

**1.** Для отправки в Банк России копии уведомления заявителя о регистрации обращения в рамках рассмотрения обращения заявителя, полученного из Банка России, необходимо:

1.1. Открыть для просмотра входящее электронное сообщение, которым обращение было передано в поднадзорную организацию.

1.2. Нажать кнопку «Ответить» и в выпадающем списке выбрать «Заполнить форму».

| Тодписант                   | Демкина Н.Д.                        |                                      |  |
|-----------------------------|-------------------------------------|--------------------------------------|--|
| олжность                    | начальник Управления                |                                      |  |
| араметры конфиденциальности | Открытая информация                 |                                      |  |
| остав                       | ЭД_Письмо (тесто<br>3.36 к5<br>Инбо | ЭД_Письмо (тесто<br>98.53 Кб<br>Инфо |  |
|                             | ВизуализацияЭД<br>3.36 к5<br>Инфо   | ВизуализацияЭД<br>108.22 К5<br>Инфо  |  |
|                             |                                     |                                      |  |

Рис. 1. Форма ответа

## 1.3. Выбрать рубрику «86-ФЗ: копия уведомления о регистрации».

| • Рубрика               |                                            | 🗵 Удалить |
|-------------------------|--------------------------------------------|-----------|
| Название рубрики        | выберите нужный вариант                    | *         |
|                         | ПВР-надзор                                 |           |
|                         | РВЭЦБ (Эмиссионные документы)              |           |
| -                       | Уведомление 19-МР                          |           |
| Сопроводительное письмо | 86-ФЗ: копия уведомления о продлении срока |           |
|                         | 86-ФЗ: копия уведомления о регистрации     |           |
|                         | 86-ФЗ: иные уведомления                    |           |

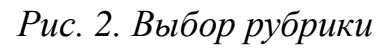

<sup>&</sup>lt;sup>1</sup> Федеральный закон от 04.08.2023 № 442-ФЗ «О внесении изменений в Федеральный закон «О Центральном банке Российской Федерации (Банке России)» и отдельные законодательные акты Российской Федерации и о признании утратившими силу отдельных положений законодательных актов Российской Федерации».

2. Для отправки в Банк России копии уведомления заявителя о продлении срока рассмотрения обращения или копий иных уведомлений необходимо:

2.1. Открыть для просмотра входящее электронное сообщение, которым обращение было передано в поднадзорную организацию. Обращение, по которому ранее финансовой организацией была направлена копия уведомления о регистрации, будет доступно во вкладке «Обработанные».

| Банк Рос  | ссии Единый ли<br>— участника ин | ичный кабинет<br>формационного обмена |                                                                                           |                                                |                              | Календарь              | Квота хранения<br>истории обмена ЭС | 98% Свободно<br>( | 0 |
|-----------|----------------------------------|---------------------------------------|-------------------------------------------------------------------------------------------|------------------------------------------------|------------------------------|------------------------|-------------------------------------|-------------------|---|
| Лента соб | ытий 🥺 Представлен               | ие отчетности                         | Электронный документооборот                                                               | 🤗 История взаимодействия 🥹                     |                              |                        |                                     |                   |   |
|           | Электрон                         | нный докум                            | иентооборот                                                                               |                                                |                              |                        |                                     |                   |   |
| Новые     | Обработанные                     | В Банк России                         | Для допуска ПИФ<br>и реестра ПИФ                                                          | Эмиссионные документы                          | 8 другие организации         | Договоры               | Поиск в разделе Обр                 | аботанные         |   |
|           |                                  |                                       | 🗆 Выдели                                                                                  | ть все 🛛 Сгруппировать по типу                 | Сонать                       |                        |                                     |                   |   |
|           |                                  | •                                     | Регистрационный номер 59-13-1/65<br>№ 59-13-1/65299 от 07/07/2024(59)<br>финансовых услуг | 299<br>Письма Службы по защите прав потребите: | ей и обеспечению доступности | 🖉 377.19 КБ \bigotimes | 20.06.2023,<br>12:24:08             |                   |   |

## Рис. 3. Вкладка «Обработанные»

2.2. Нажать кнопку «Подробнее», далее – «Ответить».

| Подписант                    | Демкина Н.Д.                       |                                      |  |
|------------------------------|------------------------------------|--------------------------------------|--|
| Должность                    | начальник Управлени                | Я                                    |  |
| Параметры конфиденциальности | Открытая информаци:                | я                                    |  |
| Состав                       | ЭД_Письмо (тесто<br>336 КБ<br>Инфо | ЭД_Письмо (тесто<br>98.53 КБ<br>Инфо |  |
|                              | ВизуализацияЭД<br>3.36 КБ<br>Инфо  | ВизуализацияЭД<br>108.22 КБ<br>Инфо  |  |
| Исполнитель                  |                                    |                                      |  |

Рис. 4. Форма ответа

2.3. Выбрать рубрику в зависимости от типа документа:

- Рубрика «86-ФЗ: копия уведомления о продлении срока»;
- Рубрика «86-ФЗ: иные уведомления».

Рубрика «86-ФЗ: иные уведомления» выбирается, в том числе, если в перенаправленном обращении нет указания на организацию, в которую обращение поступило, и есть основания полагать, что перенаправление обращение сделано некорректно.

| Рубрика                 | 🗵 Удал                                     | лит |
|-------------------------|--------------------------------------------|-----|
| Название рубрики        | выберите нужный вариант                    | ٣   |
|                         | ПВР-надзор                                 |     |
|                         | РВЭЦБ (Эмиссионные документы)              |     |
| _                       | Уведомление 19-МР                          |     |
| Сопроводительное письмо | 86-ФЗ: копия уведомления о продлении срока |     |
|                         | 86-ФЗ: копия уведомления о регистрации     |     |
|                         | 86-ФЗ: иные уведомления                    |     |

Рис. 5. Выбор рубрик

3. Для отправки в Банк России копии ответа на обращение / копии уведомления о прекращении переписки с заявителем / копии уведомления об оставлении обращения без ответа по существу необходимо:

3.1. Открыть для просмотра входящее электронное сообщение во вкладке «Обработанные».

3.2. Нажать кнопку «Подробнее», далее – «Ответить».

| Подписант                    | Демкина Н.Д.                                                                 |  |
|------------------------------|------------------------------------------------------------------------------|--|
| Должность                    | начальник Управления                                                         |  |
| Параметры конфиденциальности | Открытая информация                                                          |  |
| Состав                       | ЭД_Письмо (тесто)<br>3.36 КБ<br>Инфо<br>ЭД_Письмо (тесто<br>98,53 КБ<br>Инфо |  |
|                              | ВизуализацияЭД<br>3.36 КБ<br>Инфо<br>ВизуализацияЭД<br>108.22 КБ<br>Инфо     |  |
| Исполнитель                  |                                                                              |  |

Рис. 6. Форма ответа

3.3. Выбрать рубрику «86-ФЗ: Копия ответа на обращение / решение о прекращении переписки с заявителем».

| ие)/перенаправленное обращение Отправить Еще ••• Х                                                                                                    |
|----------------------------------------------------------------------------------------------------|
|                                                                                                    |
|                                                                                                    |
|                                                                                                    |
| 8                                                                                                    |
|                                                                                                    |
| запросом/предписанием                                                                                                    |
| 🗵 Удалить                                                                                                    |
| 86-ФЗ: копия ответа на обращение/решение о прекращении 🔹                                                                                                    |
| PBJLLb                                                                                                    |
|                                                                                                    |
| Ответ на обращение                                                                                                    |
| aTbi                                                                                                    |
| т 86-ФЗ: копия уведомления о регистрации                                                                                                    |
| ТУдалить   86-ФЗ: копия ответа на обращение/решение о прекращении   РИЗЦЬ   ПВР-надзор   Направление мотивированного суждения о несогласии   Ответ на обращение   Теst   Уведомление 19-МР   86-ФЗ: копия уведомления о регистрации |

Рис. 7. Выбор рубрики

## 4. Для добавления файлов необходимо:

4.1. Нажать кнопку «Добавить файл» в нижней части экрана.

| Добавленные | файлы |
|-------------|-------|
|             |       |

данные.

| Разрешен     | ю приложение файлов следующих типов расширений:                                     |
|--------------|-------------------------------------------------------------------------------------|
| *.zip, *.zip | .enc, *.zip.sig, *.xml, *.xml.sig, *.xml.enc, *.docx, *.pdf, *.pdf.sig, *.pdf.enc,  |
| *.doc, *.xl: | s, *.xlsx, *.xbrl, *.xtdd, *.doc.enc, *.docx.enc, *.xls.enc, *.xlsx.enc,            |
| *.xbrl.enc,  | , *.xtdd.enc, *.doc.sig, *.docx.sig, *.xls.sig, *.xlsx.sig, *.xbrl.sig, *.xtdd.sig, |
| *.xlsm, *.x  | lsm.enc, *.xlsm.sig                                                                 |
|              | внимание!                                                                           |
| -            | Фаилы отчетности необходимо направлять через раздел                                 |
|              | представление отчетности.                                                           |
|              | Не допускается направление архивов, содержащих зашифрованные                        |

| Ê                                       |
|-----------------------------------------|
| <br> Перетащите файл для добавления или |
| Выберите файл для добавления            |
|                                         |

Рис. 8. Прикрепление файлов

4.2. Прикрепить файлы в разрешенных форматах. При прикреплении файлов поднадзорной организацией осуществляется проверка форматов загружаемых файлов. В случае несоответствия форматов прикрепление файлов запрещается, выводится сообщение об ошибке.

Обращаем внимание! Необходимо направлять отдельными сообщениями разные виды документов: копию ответа на обращения / уведомления о прекращении переписки с заявителем / уведомления о продлении срока рассмотрения обращения заявителя необходимо направлять отдельными сообщениями.